## Károli Gáspár Ösztöndíj elektronikus kérvény leadásának menete

1. A Neptunba bejelentkezve az ügyintézés menüben a Kérvények menüpontot kell kiválasztani:

| Candan inyi rendrzer<br>Nepta                                                                                | n Meet Street                                             |                                                                                           |                                                                                                    |
|----------------------------------------------------------------------------------------------------|-----------------------------------------------------------|-------------------------------------------------------------------------------------------|----------------------------------------------------------------------------------------------------|
| Saját adatok Tanulmányok                                                                                     | Tárgyak Vizsgák Pénzügyek Információ                      | Ūgyintézés -                                                                              |                                                                                                    |
| ○ Aktualitások 😥 🔀                                                                                           | Uzenetek     Szűrések                                     | Beiratkozás/Bejelentkezés<br>Kollégiumi jelentkezés<br>Szakárianýlentkezés<br>Záróvizsak  |                                                                                                    |
| Próbálja ki az ingvenes Neptun<br>mobiałkalmazást Android vagy iOS<br>rendszerű okostelefonon.               | ♦ Uzenet tipusok:<br>Okutomatik<br>@összcs üz<br>Listözös | Kéryények<br>Időpottoplalás<br>Kérvény velemenényezés/bírálás<br>Dilálógazobrány igényiks |                                                                                                    |
| 0 Ozenetek                                                                                                   | Müveletek: Uj üzenet                                      | Diákhitei igénylés<br>Szakosodás                                                          | P 🛓 🔶 🙈                                                                                                    |
| <ul> <li>Beérkezett üzenetek (111)</li> <li>Ekuldött üzenetek</li> <li>Beálítások</li> <li>Címtár</li> </ul> | Mindetek: Tories<br>Taral<br>Kuldó Tárgy                  | 1 2 3 4 5                                                                                 | Image: State State |

2. Ezt követően a Kitölthető kérvények fülön állva rá kell kattintani a megfelelő kérvény nevére.

| Saját adatok Tanulmány                                                                                                    | ok Tárgyak Vizsgák Pénzügyek                                                             | Információ Ügyintézés                                                                                                    |                  |                             |            |      |
|----------------------------------------------------------------------------------------------------|------------------------------------------------------------------------------------------|----------------------------------------------------------------------------------------------------|------------------|-----------------------------|------------|------|
| Aktualitások  Aktualitások  Heptun okostelefonra  Próbálja kaz ingvenes Neptun mobálakaimazást Android vsgy rendszenű okostelefonon. | Kérvények Művelerek: ttozzáldás a kedvenrekkhez     Ktrötthető kérvények     Leadott kér | vények                                                                                                    |                  |                             | almäret 2  | 20 × |
| O Üzenetek                                                                                                    | Név                                                                                      | Érvényesség kezdete                                                                                                    | Érvényesség vége | Kérvény kitöltése befejezve | anneret av |      |
| Beckkozet üzenetk (11     Eksköt üzenetk     Besilissk     Cimtär     Kedvenc funkciók                                               | Károli Gásnár Ösztlöndő                                                                  | 2019.12.11.10:00<br>2019.12.03.8:00<br>2020.01.09.10:00<br>2019.12.11.100<br>2019.12.12.11:00<br>2020.01.01.0:00<br>2020.01.02.10:00 |                  | ×                           | 4          |      |

3. A kérvény kitöltésénél a különböző tevékenységek sorai végén található jelölőnégyzetre kell kattintani, amennyiben dokumentumot szeretne feltölteni ahhoz. Ekkor lesz aktív a Csatolmány gomb.

| (ame | További ب<br>nnyiben a hallg                               | oontszámításhoz csatolan<br>ató többletpontot szeretn                                                                                                    | dó dokumentumok<br>e kapni kötelező ben                                                                                                    | yújtania)       |
|------|------------------------------------------------------------|----------------------------------------------------------------------------------------------------|----------------------------------------------------------------------------------------------------|-----------------|
| 2.   | Tudományos,<br>szakmai<br>eredmény                         | Tanulmányi versenyen elért<br>eredmény (TDK, OTDK),<br>publikáció, demonstrátori<br>feladatok ellátása, stb.                                                                                            | Oklevél fénymásolat,<br>eredményről szóló<br>igazolás fénymásolata<br>elegendő, publikáció<br>esetén a pontos<br>elérési helyet<br>szükséges megadni | Csatolmány      |
| 3.   | Közéleti és<br>egyéb<br>tevékenység                        | Amennyiben az elmúlt<br>félévben közéleti<br>tevékenységet, karitatív<br>munkát végzett, és azt egy<br>hónapnál nem régebbi<br>dokumentummal tudja<br>igazolni.                                         | Eredeti igazolás<br>szükséges.                                                                                                    | ☑<br>Csatolmány |
| 4.   | Civil szervezeti<br>tagság                                 | Pár mondatban be kell<br>mutatnia a hallgatónak,<br>hogy milyen tevékenységet<br>végzett az elmúlt fél évben,<br>és ezt a szervezetnek egy<br>hónapnál nem régebbi<br>dokumentumával igazolnia<br>kell. | Legfeljebb 1 oldal                                                                                                    | Csatolmány      |
| 5.   | Aktív<br>gyülekezeti<br>tagság, egyházi<br>kapcsolat által | Pár mondatban be kell<br>mutatnia a hallgatónak,<br>hogy milyen tevékenységet<br>végzett az elmúlt fél évben,<br>és ezt az egyháznak egy<br>hónannál nem régebbi                                        | Legfeljebb 1 oldal                                                                                                    | Csatolmány      |

4. A dokumentum feltöltés a Fájl felöltése gombra kattintva lehetséges. A fájl neve ezek után meg is jelenik a felöltött kérvénymellékletek között. A feltöltés befejeztével a Bezárás gombra kell kattintani.

| Új kérvény [Közéleti] kérvény mellékletei                                       |                          |             |                |               |                |                    | ? 2   | × |
|---------------------------------------------------------------------------------|--------------------------|-------------|----------------|---------------|----------------|--------------------|-------|---|
| Kérvényi                                                                        | melléklet feltöltése     |             |                |               |                |                    |       |   |
| 👂 Nyelv                                                                         |                          | magyar      |                | ~             |                |                    |       |   |
| Leírás                                                                          |                          |             |                |               |                |                    |       |   |
|                                                                                 |                          |             |                |               |                |                    |       |   |
|                                                                                 |                          |             |                |               |                |                    |       |   |
| Kérvénymelléklet feltöltése PDF (500kb), PNG (500kb), JPG (500kb), JPEG (500kb) |                          |             |                |               |                |                    |       |   |
|                                                                                 |                          | + Fájl fe   | ltöltése       |               |                |                    |       |   |
| Feltöltö                                                                        | itt kérvénymellékletek   |             |                |               |                | 🗎 🔒 🛃              | 1     | ) |
| Művelet                                                                         | ek: Bezárás Létező d     | okumentum h | ozzáadása      |               |                | 1 Oldalméret       | 20    | / |
| Leírás                                                                          | Kérvény melléklet típusa | Nyelv       | Fájlnév        | Ellenőrizve   | Fájl letöltése | Törlés határideje  |       |   |
|                                                                                 | Kérvénymelléklet         | magyar      | dokumentum.jpg |               | Fájl letöltése |                    |       |   |
| Találato                                                                        | k száma:0-0/0 (16 ms)    |             |                | Műveletek: Be | zárás Létező   | ő dokumentum hozzá | adása | • |
|                                                                                 |                          |             |                |               |                |                    |       |   |
|                                                                                 |                          |             |                |               |                |                    |       |   |
|                                                                                 |                          |             |                |               |                |                    |       |   |
| \/i====                                                                         |                          |             |                |               |                |                    |       |   |
| 10020                                                                           |                          |             |                |               |                |                    |       |   |

5. A kérvény alján a nyilatkozathoz szükséges bejelölni előtte a karikát és enélkül a kérvény nem is adható le. Majd a keltezés városát kell beírni. A dátum minden esetben az adott nap. Utána ha minden szükséges dokumentum csatolásra került a Következő gombra kell kattintani.

| Büntetöjogi fele<br>másolata hiteles<br>Bizottságot, hog<br>szíveskedjen. Ho<br>kérelem elbírálá:<br>nyilván tartsa és | Jösségem tudatában nyilatkozom, hogy a mellékelt dokumentum(ok)<br>, az eredetivel mindenben megegyező. Kérem a Károli Gáspár Ösztöndíj<br>jy az általam benyújtott kérelem alapján ügyemben döntést hozni<br>ozzájárulok, hogy a Károli Gáspár Református Egyetem a fenti adatokat a<br>isa, az ösztöndíjszerződés megkötése és az ösztöndíj folyósítása miatt<br>s kezelje. |
|----------------------------------------------------------------------------------------------------|----------------------------------------------------------------------------------------------------|
| Kelt:                                                                                                    | , 2020.02.12.                                                                                                    |

6. A következő oldalon egy összegzést találunk a kitöltött kérvényünkről, ahol ellenőrizni lehet, hogy mindent bepipáltunk e amit akartunk. Legördítve az oldalt a Kérvény leadása gombra kell kattintani a végleges leadáshoz.

| Előző Következő Kérvény leadása Kitöltés felfüggesztése Dokumentumok hozzárendelése Vissz | a |
|-------------------------------------------------------------------------------------------|---|
|-------------------------------------------------------------------------------------------|---|